# RV110W ىلع تاداەشلا ةرادإ

## فدەلا

.VPN ةكبش نيمأتل مدختسي ينورتكلإ دنتسم يه ةداهشلا

.RV110W ىلع ةداەشلا تادادعإ ةرادإ ةيفيك دنتسملا اذه حرشي

### قيبطتلل ةلباقلا ةزهجألا

RV110W زارطU<sup>I.</sup>

## ءارجإلا

#### ةديدج ةداهش ءاشنإ

ةداهش ةرادإ<VPN راتخي نأ ةدعاسم ةادأ ليكشت ديدخت جاحسملا تلمعتسا .1 ةوطخلا رز يكلسال **ةداهش ديدج create ل**ا تقطقط كلذ دعبو.

| Certificate Management |                                                           |  |  |  |  |
|------------------------|-----------------------------------------------------------|--|--|--|--|
| 1                      | Import or Generate Certificate                            |  |  |  |  |
|                        | Certificate Last Generated or Imported: 01/01/10 12:36 AM |  |  |  |  |
|                        | Generate a New Certificate                                |  |  |  |  |
|                        | O Import Certificate From a File                          |  |  |  |  |
|                        | Certificate Filename: Browse                              |  |  |  |  |
|                        | Generate Certificate                                      |  |  |  |  |
|                        | Export for Admin Export for Client                        |  |  |  |  |
|                        | Cancel                                                    |  |  |  |  |

.RV110W يف ةدوجوملا ةميدقلا ةداەشلا لادبتسإ ىلإ اذه يدؤي **:ةظحالم** 

.**ةداەش ءاشن|** ىلع رقنا .2 ةوطخلا

| Certificate Management                                    |  |  |  |  |  |
|-----------------------------------------------------------|--|--|--|--|--|
| Import or Generate Certificate                            |  |  |  |  |  |
| Certificate Last Generated or Imported: 01/01/10 12:36 AM |  |  |  |  |  |
| Generate a New Certificate                                |  |  |  |  |  |
| O Import Certificate From a File                          |  |  |  |  |  |
| Certificate Filename: Browse                              |  |  |  |  |  |
| Generate Certificate                                      |  |  |  |  |  |
| Export for Admin Export for Client                        |  |  |  |  |  |
| Cancel                                                    |  |  |  |  |  |

#### فلم نم ةداەش داريتسإ

.**فلم** ءاقتنا **نم ةداەش داريتسا**ِ رز ىلع رقنا .1 ةوطخلا

| import or v | Generate Certific                                  | ate    |  |  |
|-------------|----------------------------------------------------|--------|--|--|
| Certificate | cate Last Generated or Imported: 01/01/10 12:36 AM |        |  |  |
| O Gener     | ate a New Certific                                 | ate    |  |  |
| Import      | t Certificate From                                 | a File |  |  |
| Certificate | Filename:                                          | Browse |  |  |
|             |                                                    |        |  |  |
| Insta       | all Certificate                                    | ]      |  |  |

.**ضارعتسإ** ىلع رقنا .2 ةوطخلا

| Certificate Management |                                                           |  |  |  |
|------------------------|-----------------------------------------------------------|--|--|--|
|                        | Import or Generate Certificate                            |  |  |  |
|                        | Certificate Last Generated or Imported: 01/01/10 12:36 AM |  |  |  |
|                        | Generate a New Certificate                                |  |  |  |
|                        | Import Certificate From a File                            |  |  |  |
|                        | Certificate Filename: Browse                              |  |  |  |
|                        | Install Certificate                                       |  |  |  |
|                        | Export for Admin Export for Client                        |  |  |  |
| [                      | Cancel                                                    |  |  |  |

.**ةداەشلا تيبثت** رقناو صيخرتلا فلم ناكم ددح .3 ةوطخلا

| Certificate Management                                                                                                    |  |  |  |  |                                                   |
|----------------------------------------------------------------------------------------------------|--|--|--|--|---------------------------------------------------|
| Import or Generate Certificate                                                                                            |  |  |  |  |                                                   |
| Certificate Last Generated or Imported: 01/01/10 12:36 AM<br>Generate a New Certificate<br>Import Certificate From a File |  |  |  |  |                                                   |
|                                                                                                    |  |  |  |  | Certificate Filename: Certificate_File.txt Browse |
|                                                                                                    |  |  |  |  | Install Certificate                               |
| Export for Admin Export for Client                                                                                        |  |  |  |  |                                                   |
| Cancel                                                                                                    |  |  |  |  |                                                   |

لوؤسملل ريدصت

ىلع فلملا يوتحي .لوؤسملاب صاخلا ةداەشلا فلم ليزنت ىلا اذە يدۇي **:ةظحالم** نمآ عقوم يف ەعضو بجيو صاخلا حاتفملا

ل**وؤسملل ريدصت** قوف رقنا .1 ةوطخلا.

| Certificate Management                                    |  |  |  |  |  |
|-----------------------------------------------------------|--|--|--|--|--|
| Import or Generate Certificate                            |  |  |  |  |  |
| Certificate Last Generated or Imported: 01/01/10 12:36 AM |  |  |  |  |  |
| <ul> <li>Generate a New Certificate</li> </ul>            |  |  |  |  |  |
| Import Certificate From a File                            |  |  |  |  |  |
| Certificate Filename: Browse                              |  |  |  |  |  |
| Generate Certificate                                      |  |  |  |  |  |
| Export for Admin Export for Client                        |  |  |  |  |  |
| Cancel                                                    |  |  |  |  |  |

.**ظفح** ةقطقط .2 ةوطخلا

ليمعلل ريدصت

ل**يمعلل ريدصت** قوف رقنا .1 ةوطخلا.

| Certificate Management                                    |      |  |  |  |
|-----------------------------------------------------------|------|--|--|--|
| Import or Generate Certificate                            |      |  |  |  |
| Certificate Last Generated or Imported: 01/01/10 12:36 AM |      |  |  |  |
| Generate a New Certificate                                |      |  |  |  |
| O Import Certificate From a File                          |      |  |  |  |
| Certificate Filename:                                     | owse |  |  |  |
| Generate Certificate                                      |      |  |  |  |
| Export for Admin Export for Client                        |      |  |  |  |
| Cancel                                                    |      |  |  |  |

ومدختسم ەمدختسيو ليمعلل ةداەشلا فلم ليزنتب اذە موقي **:ةظحالم طفح** ةقطقط .2 ةوطخلا.

ةمجرتاا مذه لوح

تمجرت Cisco تايان تايانق تال نم قعومجم مادختساب دنتسمل اذه Cisco تمجرت ملاعل العامي عيمج يف نيم دختسمل لمعد يوتحم ميدقت لقيرشبل و امك ققيقد نوكت نل قيل قمجرت لضفاً نأ قظعالم يجرُي .قصاخل امهتغلب Cisco ياخت .فرتحم مجرتم اممدقي يتل القيفارت عال قمجرت اعم ل احل اوه يل إ أم اد عوجرل اب يصوُتو تامجرت الاذة ققد نع اهتي لوئسم Systems الما يا إ أم الا عنه يل الان الانتيام الال الانتيال الانت الما